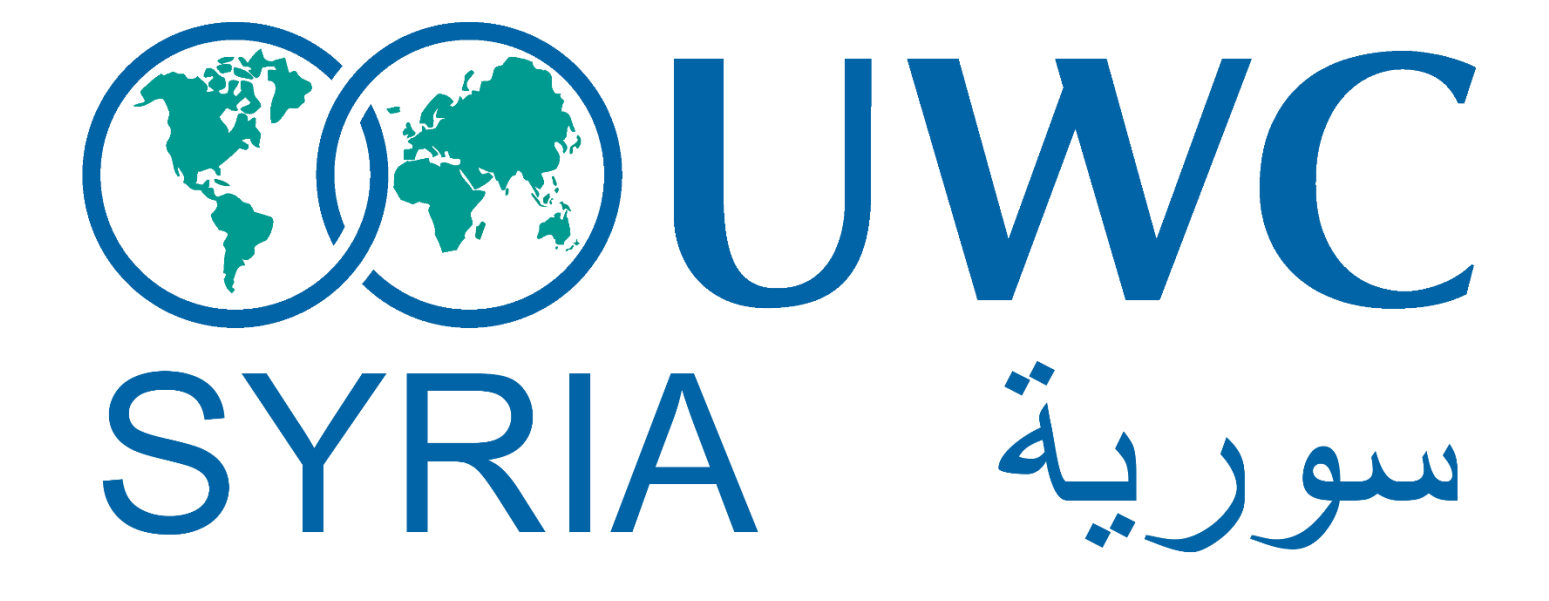

دليل التقديم وتعبئة الطلب لعام 2017 Application Guide 2017

APPLICATION GUIDE 2017 | United World College Syrian National Committee

| UWC Online Applica 🛪 🔚                                                                                                    | <u> </u>                                                                                                    |                                                                                                    |                                                                                                    |                                                                                                    | الخطوة الأول والشاء الجساب وتأكرده                                                                                                    |
|----------------------------------------------------------------------------------------------------|----------------------------------------------------------------------------------------------------|----------------------------------------------------------------------------------------------------|----------------------------------------------------------------------------------------------------|----------------------------------------------------------------------------------------------------|----------------------------------------------------------------------------------------------------|
| C @ https://uwc.fluidrevier                                                                                                    | w.com                                                                                                    |                                                                                                    |                                                                                                    | ☆ <b>O</b>                                                                                                    |                                                                                                    |
| quick access, place your bookmarks                                                                                                    | here on the bookmarks bar. J                                                                                                    | Import bookmarks now                                                                                                    |                                                                                                    | 🖿 Other bookn                                                                                                    | arks                                                                                                    |
| Welcome to the UVC<br>Thank you for your interest<br>to you for your interest<br>to you for your interest<br>and begin your applicatio<br>Once you have neerined y<br>and begin your applicatio<br>The Applicant Informatio<br>application of pter nation<br>of the thore of the thormation<br>application of the thormation<br>application of the thormation<br>application of the thormation<br>application of the thormation<br>application of the thormation<br>application of the thormation<br>application of the thormation<br>application of the thormation<br>application of the thormation<br>application of the thormation<br>application of the thormation<br>application of the thormation of the thormation<br>application of the thormation of the thormation<br>application of the thormation of the thormation<br>application of the thormation of the thormation of the thormation<br>application of the thormation of the thormation of the thormation<br>application of the thormation of the thormation of the thormation<br>application of the thormation of the thormation of the thormation<br>application of the thormation of the thormation of the thormation of the thormation<br>application of the thormation of the thormation o | Contract of the second second | Construction of the second second sec | tee. The process<br>ight.<br>ou can sign in<br>cn. If you are, the<br>more than one<br>your country of  | Sign In<br>Email<br>Parawolt<br>Parawolt<br>Enter your password here<br>Sign tax<br>Trucke Signing 10<br>Need An Account?<br>Bigs to -                      | لإنشاء الحساب يرجى زيارة الموقع الألكتروني التالي:<br>https://uwc.fluidreview.com<br>ثم الضغط على زر (Sing up).<br>يجب ملئ المعلومات التي ستظهر بعد الضغط على زر<br>إنشاء الحساب ثم الضغط على زر (Register). |
| Google<br>Gmail -                                                                                                    | 6                                                                                                    | 0 î                                                                                                    | N- N-                                                                                                   | e Q<br>Mare *                                                                                                    | -<br>بعد ذلك سيقوم الموقع بإرسال إيميل تلقائي إلى عنوان<br>البريد الإلكتروني الذي استخدمته عند إنشاء الحساب.<br>اتأكيد السياد بريديو الذين في ما ساليا و السيد ف                                             |
| Index<br>Starred<br>Sent Mall<br>Drafts                                                                                                    |                                                                                                    | Hi murhaf test,<br>You tried to register                                                                                                    | an account at <u>ywy, fluid</u>                                                                         | review.com.                                                                                                    | للاكيد الحساب يجب الصغط على الرابط الموجود في<br>الايميل                                                                                                    |
| Less -<br>Important<br>Chats<br>All Mail<br>Span<br>Trash                                                                                                    |                                                                                                    | Please cick here to<br>details: http://two.flu<br>next=%2F<br>If the link above is n<br>addressbar: <u>http://an</u><br><u>next=%2F</u>                                                                                                    | confirm that you tried t<br>iddreview.com/cfm/30/7<br>of active, you can also<br>ac.fluidreview.com/cfm | o register an account with the following<br>ade-30bwd54531ac14920344abf8/?<br>copy/pasto the following URL into your<br>3007/Bee-30bwd54531ac149203a4ubf8/? | بعد تأكيد الحساب يمكنك الانتقال للمرحلة الثانية والبدء<br>بتعبئة الطلب.                                                                                                    |
| Catagonia<br>Manage labels<br>Create new label<br>Sign in                                                                                                    | Click here to                                                                                                    | s Bapty or Forward                                                                                                    |                                                                                                    |                                                                                                    |                                                                                                    |
| Signifig th Will Signification<br>Hangouts across Google                                                                                                    | 0 GB (0%) of 15 GB used                                                                                                    |                                                                                                    | Terms - P                                                                                               | fivecy                                                                                                    |                                                                                                    |

INCOMPLETE

WWC Online Application

Applications

plicant Information

Your Tasks

ملاحظات هامة تتعلق بإنشاء الحساب وتأكيده:

الخطوة الأولى: إنشاء الحساب وتأكيده:

- الايميل الذي سيتم وضعه في الطلب يجب أن يكون إيميل صالح للاستخدام، ويمكنك تذكر كلمة مروره. لاتنسى أن تقوم من التأكد من إيميلك بشكل يومى بعد التقديم لأنه الطريقة الوحيدة التي ستتواصل اللجنة معك من خلالها -
- عند تأكيد الحساب وفي حال عدم ظهور الإيميل التقائي ضمن صندوق الوارد، يجب التأكد من صندوق البريد المهمل أو الغير مهم • .(Junk – Spam)

## الخطوة الثانية: تعبئة معلومات المتقدم:

بعد تأكيد الحساب، يمكنك البدء بتعبئة المعلومات الخاصبة بك من خلال الضغط على Start. في هذه المرحلة يطلب الموقع المعلومات الأساسية وهي العمر والجنسية وبلد الإقامة وموافقتك على بنود الخصو صبة للتأكد من استيفائك للشر وط الأساسية

## تذكر :

- يجب أن يكون تاريخ ميلادك مطابق للتاريخ الموضوع على الهوية الشخصية أو جواز السفر
- لا تنسى قراءة الشروط الخاصة بالتقديم على الرابط http://sy.uwc.org/how-to-apply/how-to-apply قبل • البدء بالتقديم لمنحنا

+ Start

| فة السورية لإرسال طلب | للثة: اختيار اللجا | لخطوة الث   |
|-----------------------|--------------------|-------------|
|                       | :L                 | المنحة إلين |

عند الانتهاء من تعبئة المعلومات الأساسية، ستظهر لك الصفحة المجاورة، لاختيار اللجنة السورية للتقدم عبرها يجب عليط الضغط على View Applications.

| inver                     | STATUS   | ACTIONS    |              |
|---------------------------|----------|------------|--------------|
| Applicant Information     | COMPLETE | 🖄 View 🥒 K | iit 🗎 Delete |
|                           | STATUS:  | SEARCH     |              |
| Your Applications         | Any      | · Search   | 60           |
| No applications found     |          |            |              |
| View Applications :       |          |            |              |
| (human)                   |          |            |              |
| restriction of the second |          |            |              |

بعد ذلك، ستظهر لك قائمة باسماء اللجان الوطنية التي يحق لك التقدم عبر ها، يجب اختيار اللجنة الوطنية السورية ثم الضغط على زر Apply Now المجاور لاسم لجنتنا.

> إذا لم تظهر لك اللجنة الوطنية السورية ضمن القائمة فهذا يعني أنك غير مؤهل للتقدم عبر لجنتنا بسبب عدم استيفائك الشروط الأساسية (العمر أو الجنسية).

بعد الضغط على زر Apply Now يمكنك البدء بتعبئة الأستمارة الخاصة بنا.

# Ø formet Brokener Brokener Brokener Antrones WWC Fieland Application (internal) The oper available UWC Strine Application 2017 Application (internal) Topo 1 UWC Strine Application 2017 UWC Strine Application 2017 Application (internal) Topo 1 UWC Strine Application 2017 Application (internal) Browing 1 - 3 of 3 Strinewerks

# الخطوة الرابعة: تعبئة الطلب:

في هذه المرحلة ستظهر لك قائمة المهام التي يحب إكمالها قبل إرسال الطلب لنا:

- تعبئة الطلب: وتشمل الإجابة على أسئلة محددة من قبل اللجنة.
- إرفاق صورة عن الهوية الشخصية أو صورة عن جواز السفر.
  - إرفاق سجل العلامات لأخر صفين دارسيين قبل التقديم.
    - إرفاق رسالة التوصية.
    - إرفاق ملفات إضافية (اختياري).

ستلاحظ عند بجانب كل مهمة زر Start يجب الضغط عليه للبدء، و أيقونة تبين الحالة إن كنت قد أنهيت هذه المهمة أو لا (Complete – Incomplete).

ملاحظات هامة لتعبئة الطلب:

هناك 9 مهام فرعية يجب القيام بها لإتمام الطلب Application Form.

| ، زر<br>تالیال ت | نىغط على   | رعية من خلال الم        | ى مهمة ف | يمكنك حفظ ما أنجزته في كل                  |
|------------------|------------|-------------------------|----------|--------------------------------------------|
| مهمه الثاليه     | ال غلي الد | کما یمکنك الانتقار      | ave an   | id Continue Editing<br>بالضغط على زر Next. |
|                  | Back       | Save & Continue Editing | Next     |                                            |

|                                                                                                    |                                                                                              |                                                                                                    |                                                                                                    | nuf                                                                                                    |
|----------------------------------------------------------------------------------------------------|----------------------------------------------------------------------------------------------|----------------------------------------------------------------------------------------------------|----------------------------------------------------------------------------------------------------|----------------------------------------------------------------------------------------------------|
| TASK                                                                                                    | DEADLINE                                                                                     | STATUS                                                                                                    | ACTIONS                                                                                                    | need to:<br>• Complete task 'Application Form'                                                         |
| Application Form                                                                                                    | 1.5                                                                                          | (NCONFLETE)                                                                                                    | > Start                                                                                                    | Complete task "Identification document!"     Complete task "Tunscripts"     Complete task "Tunscripts" |
| Identification document                                                                                                    | -                                                                                            | (10.00001117)                                                                                                    | ► Start                                                                                                    | Submit                                                                                                 |
| Please upload a scanned copy national ID ( $A_{\rm C}$ A). To upload more than one file, p                                                            | of your passport. If you di<br>lease use compressed file                                     | o hot have a passport at the time<br>is (ZIP)                                                                     | of application, please upload a copy of your                                                                                        | Add Document                                                                                           |
| Transcripts                                                                                                    | 08                                                                                           | NCOMPLETE                                                                                                    | * Start                                                                                                    | .月 Add Audio File                                                                                      |
| Please upload transcripts of yo<br>years, obtained from your scho<br>transicipts in Arabic are accept<br>transitions will be accepted)<br>short time. | ur marks/grades for the p<br>ol.<br>ted. Please include a trans<br>f you are accepted into U | revious semester of the current s<br>slation into English if the original t<br>VC, you will be expected to provid | chool year, plus the previous two scademic<br>massaript is not in Arabic (non-swom<br>le swom translations of your transcripts in a | Add Video File     Withdraw Application                                                                |
| To upload more than one file; p                                                                                                    | lease use compressed file                                                                    | s (ZIP)                                                                                                    |                                                                                                    |                                                                                                    |
| Please upload a recommendation                                                                                                    | on letter from one of your                                                                   | (NONMELETE)                                                                                                    | <ul> <li>Start</li> <li>at letters from relatives will <u>not</u> be accepted.</li> </ul>                                           |                                                                                                    |
| To upload more than one file, p                                                                                                    | lease use compressed file                                                                    | is (such as ZIP)                                                                                                  |                                                                                                    |                                                                                                    |

|                         | UWC Online Application                                                                                                    |                               |
|-------------------------|----------------------------------------------------------------------------------------------------|-------------------------------|
| APPLICATIONS            | UWC Online Application: Entry 2017                                                                                                    |                               |
|                         | 0                                                                                                    |                               |
| Home + UNIC Syria - App | Ication 2017 • markef teet • Application Form                                                                                                    | B                             |
| Applicatio              | n Form                                                                                                    |                               |
| Go to: 0. Instructio    | is and conditions. 1. Personal information: 2. Application information: 3. School information: 4. Language<br>assay: 7. Councilies information: 9. Redeeme information: 9. Stephings | competency 5. Extracutricular |
| interests 6. Short      |                                                                                                    |                               |

أخر مرحلة من تعبئة الطلب هي وضع التواقيع (توقيع الطالب والأهل). لهذه السنة يمكن رسم التواقيع إلكترونياً على الطلب مباشر ة.

### ملاحظات هامة لإرفاق المفات:

يجب تحميل الملفات المطلوبة بكل قسم على حدى، بعد اختيار الملف المراد إرفاقه يجب الضغط على زر .Submit

ستجد على يمين الشاشة قائمة باللواحق والصيغ المقبولة للملفات التي بجب إرفاقها، ينبغي التأكد من أن صيغة ملفاتك موجودة ضمن هذه القائمة.

## ستجد في أعلى ويمين الشاشة ثلاثة خيارات:

إذا أردت تغير الملف أو تعديله يمكنك الضبغط على Edit or Delelte. أما عند إنتهائك من تحميل المفات الخاصة بهذا القسم فيتوجب عليك الضبغط على زر Back حيث سنقلك الموقع إلى قائمة المهام التي يجب إكمالها. عند انتهائك من تعبئة الطلب يمكنك الانتقال الآن إلى المرحلة الأخيرة.

الخطوة الخامسة: إرسال الطلب:

| ا أصبح بإمكانك الآن إرسال طلبك من خلال الضغط على                                                                                    | عند إنجاز جميع المهام المطلوبة وتحميل كل المفات الضرورية، |
|----------------------------------------------------------------------------------------------------|-----------------------------------------------------------|
|                                                                                                    | Submit Your Application الموجود في آخر                    |
| ease upload a recommendation letter from one of your teachers or supervisors. Note that letters from relatives will not be accepted | الصفحة                                                    |

.7z) ded Fil

ent ( psd

at File (.asf (mov) irmat (.aif le (avi)

#### انتبه!

إذا لم تنجح في إرسال الطلب عند الضغط على هذا الزر فذلك يعنى أنه مازال هنالك مهام غير مكتملة يجب عليك العودة لاتمامها.

#### Transcripts

| Transcripts in Arabic<br>in Arabic (non-sworn<br>provide sworn transl<br>To upload more than | are accepted. Please include a transistion into English if the original transcript is not<br>transistore will be accepted. If you are accepted into UWC, you will be expected to<br>grons of your transcripts in a short time.<br>one file, please use compressed files (ZIP) | <ul> <li>3GPP Multimedia File (.3gp)</li> <li>3GPP2 Multimedia File (.3g2</li> <li>7-Zip Compressed File (.7z)</li> </ul>                                                                                                    |
|----------------------------------------------------------------------------------------------|----------------------------------------------------------------------------------------------------|----------------------------------------------------------------------------------------------------|
| Upload a fie                                                                                 | Choose File, No file chosen<br>Submit                                                                                                    | Active Server Page (asp)     Active Server Page Extended     (aspx)     Actobe Flash Animation (fla)     Adobe Flash Animation (fla)     Adobe Flash Animation (fla)     Adobe Photoshop Documen     Advanced Systems Format f     Apple QuickTime Movie (mc     Audio Interfared Rei Form     Audio Video Interfare File () |
|                                                                                              |                                                                                                    | Edi                                                                                                    |

Edit

Delete

Back

| Please upload a recommendation                                    | on letter from one of your teachers or su       | servisors. Note that letters from relatives will <u>not</u> be accepted |
|-------------------------------------------------------------------|-------------------------------------------------|-------------------------------------------------------------------------|
| To upload more than one file, pk                                  | ease use compressed files (such as ZIP)         |                                                                         |
| UPLOADED FILE(S)                                                  | UPLOAD                                          | DATE                                                                    |
| Relinoud jpg                                                      | 09/26/20                                        | 16 D6;12 PM                                                             |
| Additional documents                                              |                                                 | (HISOMPLETE) + Start                                                    |
| tere you can uptoad any additio<br>achool showing your cless rank | inal documents you would like us to cont<br>ng. | ider with your application, e.g., a document from your curren           |
|                                                                   |                                                 |                                                                         |

| ne                 |                                                                                                    | nurhaf test |
|--------------------|----------------------------------------------------------------------------------------------------|-------------|
| • M)<br>• Th<br>UV | nnent to the use, analysis, study of unonymized data listed in this application for research purposes.<br>In case of admission, I shall respond to an evaluation survey conducted by the UWC Syria National Committee during or shortly after my enrollment at |             |
| Ap                 | cant's signature                                                                                                    |             |
| Da                 | re Dier                                                                                                    |             |
| Da                 | A A A A A A A A A A A A A A A A A A A                                                                                                    |             |

|              | UWC Online Application<br>UWC Online Application: Entry | <b>n</b><br>2017 |          |
|--------------|---------------------------------------------------------|------------------|----------|
| APPLICATIONS | UWC PRIVACY STATEMENT - ONUNE APPLICATIONS              | HELP             | SETTINGS |
|              |                                                         |                  |          |

Home + UWC Syria - Application 2017 + murhal test + Submit your application

#### Submit your submission

You are one step away from submitting your application, please click Continue below to submit your application.

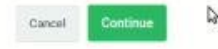

عند الانتهاء والضغط على زر Submit Your Application سيقودك الموقع إلى صفحة التأكيد التي توضح لك أن هذه هي المرحلة الأخيرة من إرسال الطلب ويجب عليك الضغط على زر Continue ليتم إرسال طلبك.

بعد الضغط على هذا الزر تكون قد أرسلت طلبك مع الملفات التي أرفقتها إلى اللجنة الوطنية السورية لدراسته وتقيمه.

Your submission has been submitted.

Home = UWC Syria - Application 2017 + murhal test = Submit your application

#### Submit Your submission

Dear Applicant!

We confirm that you have submitted your UWC application form and supporting documents.

2

Thank you for your hard work.

We will be in touch on the status of your application.

All the best, UWC Syria Committee

Back to account

سيصلك عندها ايميل تلقائي يؤكد استلام طلبك من قبل لجنتا.

تذكر أنه عليك تفقد بريدك الالكتروني بشكل يومي لأنه الطريقة الوحيدة لتواصل اللجنة معك.

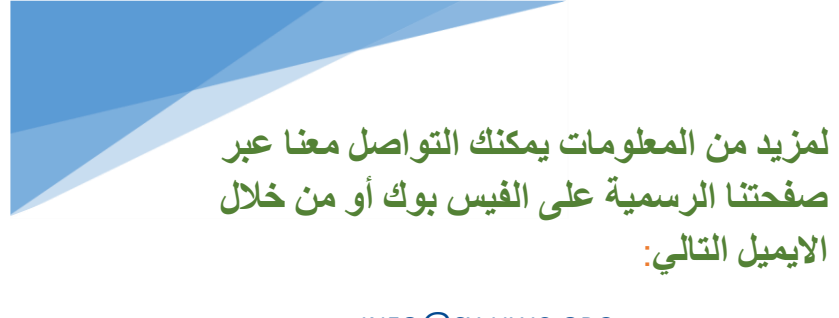

#### INFO@SY.UWC.ORG

United World College Syrian National Committee